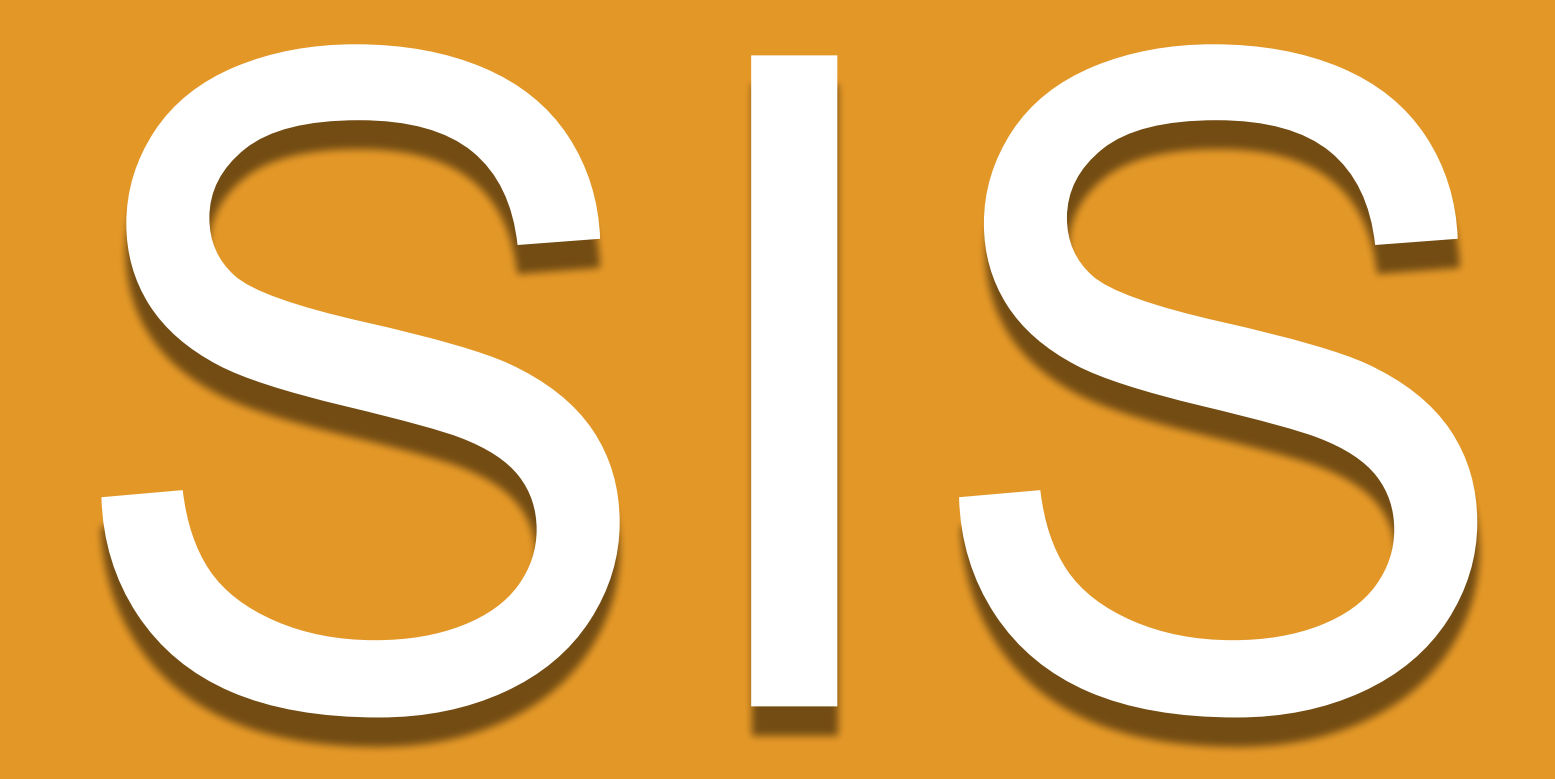

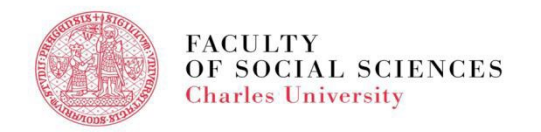

#### **SIS - AGENDA**

- Login Data
- What is SIS
- How do I log in
- Personal Data in SIS
- Course Search
- Course Registration
- Exam Registration
- Summary

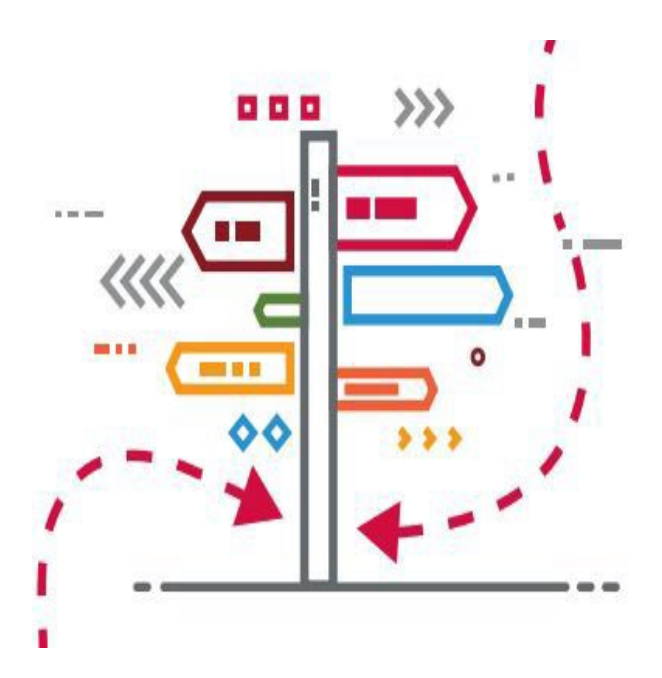

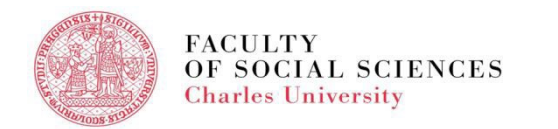

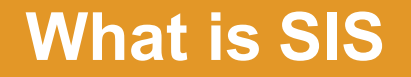

#### SIS = <u>Student Information System</u>

# The main information system essential for the administration of your studies

Contains all your courses, schedule, exams, grades, etc. Log into SIS through the Faculty <u>website</u>

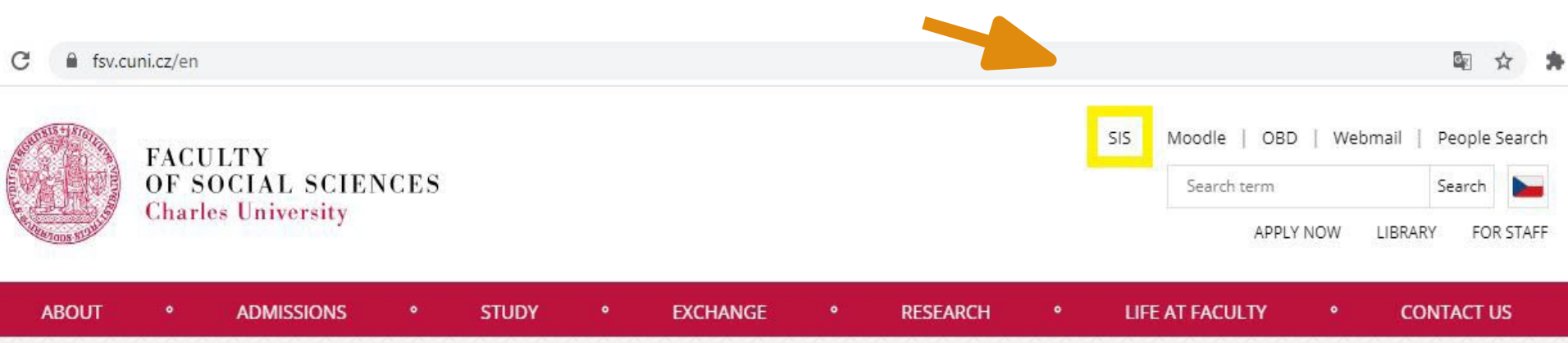

# **LOGIN DATA**

- All new students will receive login data by email after their online registration for study
- □ Login data password + logins (name, personal number)
- An initial password required to change within 5 days at: <u>https://ldap.cuni.cz</u>
- Types of login: a name login and a numerical login (central personal number)
- Access to the SIS, library catalogue, cafeteria, Eduroam wifi network, etc.
- EDUROAM <u>http://uvt.cuni.cz/UVTENG-20.html</u>

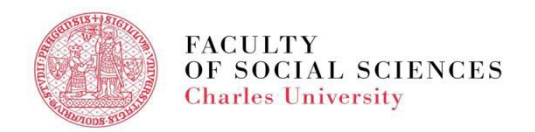

#### **SIS - HOW DO I LOG IN**

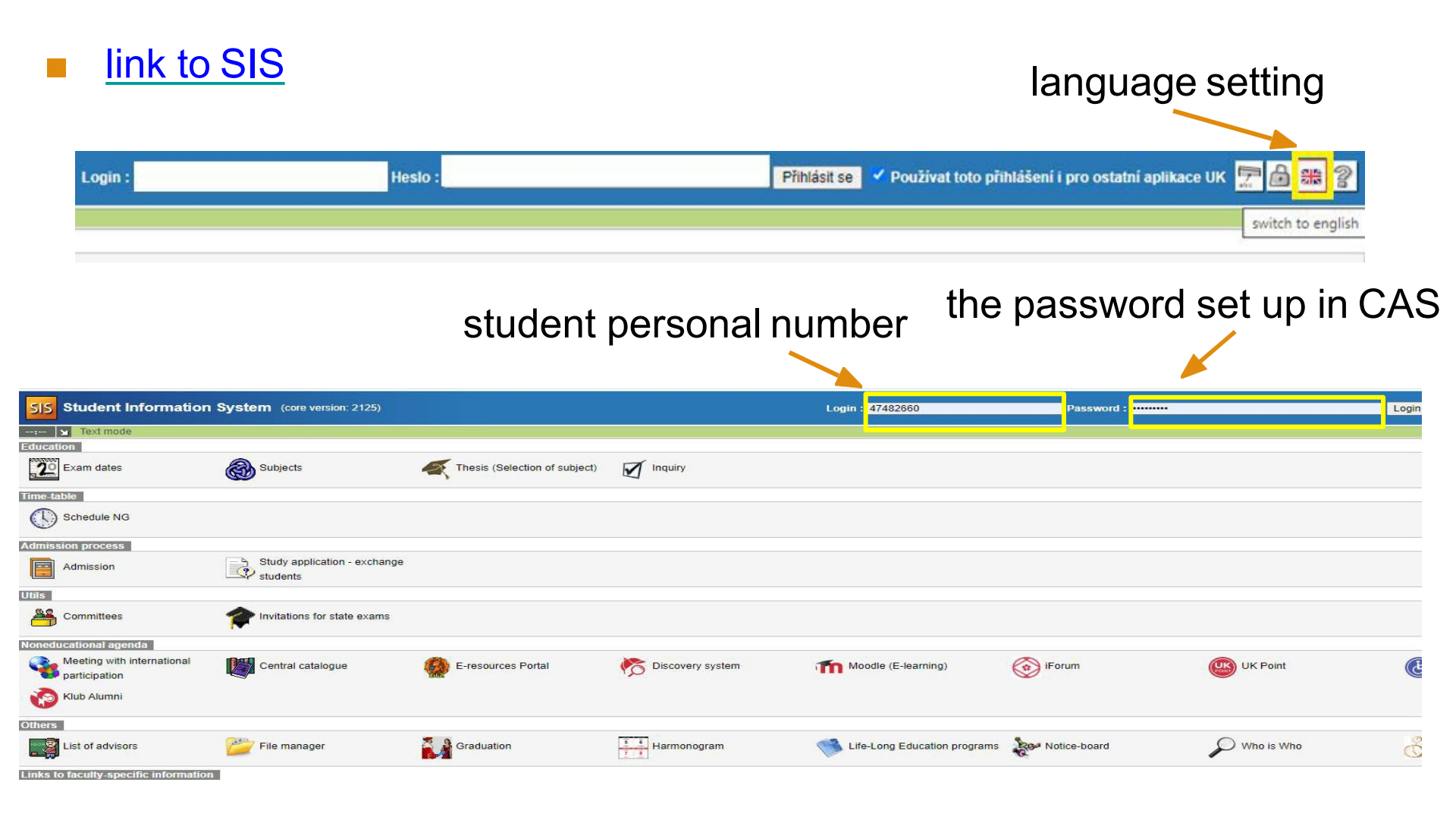

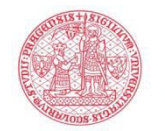

FACULTY OF SOCIAL SCIENCES Charles University

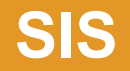

#### home page after login

| 515 Student Informat      | ion System (core version: 2153) |                            |                     |                    | Study                         |                         |                             | - 706 - ? 9 |
|---------------------------|---------------------------------|----------------------------|---------------------|--------------------|-------------------------------|-------------------------|-----------------------------|-------------|
| 9152 X * Text mode Anothe | er role                         |                            |                     |                    |                               |                         |                             |             |
| ws .                      |                                 |                            |                     |                    |                               |                         |                             |             |
|                           |                                 |                            |                     |                    |                               |                         |                             |             |
|                           |                                 |                            |                     |                    |                               |                         |                             |             |
|                           |                                 |                            |                     |                    |                               |                         |                             |             |
|                           |                                 |                            |                     |                    |                               |                         |                             |             |
|                           |                                 |                            |                     |                    |                               |                         |                             |             |
| 2 Exam dates              | Pinal Exams                     | Subjects and schedule      | Subjects            | Study group roster | Thesis (Selection of subject) | Summary of exam results |                             |             |
| me-table                  |                                 | - open over                | -                   |                    |                               |                         |                             |             |
| C Schedule NG             |                                 |                            |                     |                    |                               |                         |                             |             |
|                           |                                 |                            |                     |                    |                               |                         |                             |             |
| and the second            |                                 |                            |                     |                    |                               |                         |                             |             |
| Admission                 |                                 |                            |                     |                    |                               |                         |                             |             |
| ls .                      |                                 |                            |                     |                    |                               |                         |                             |             |
| Publications              | A Committees                    | nvitations for state exams |                     |                    |                               |                         |                             |             |
| meducational agenda       |                                 |                            |                     |                    |                               |                         |                             |             |
| Central catalogue         | E-resources Portal              | K Discovery system         | Moodle (E-learning) | 💿 iForum           | UK Point                      | Centrum Carolina        | Doctoral Study Hub          | Khub Alumni |
| hers                      |                                 |                            |                     |                    |                               |                         |                             |             |
| Bookmarks                 | Life-Long Education programs    | Harmonogram                | P Who is Who        | ? Login searching  | Notice-board                  | Personal data           | Study charges and petitions | Graduation  |
| List of advisors          | 🚰 File manager                  | C Scholarships             |                     |                    |                               |                         |                             |             |
|                           | 10 M                            |                            |                     |                    |                               |                         |                             |             |

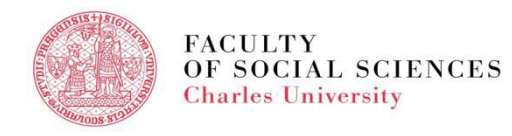

# **SIS - PERSONAL DATA**

#### module -

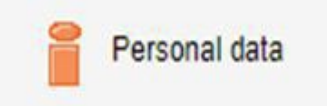

- to edit your address, phone number, etc.
- Check and edit if necessary after your first login

Personal data (version: 746) Information Information To be displayed User options Print confirmation Profi Data cha ige Nevíte si rady se změnou osobních údajů? Možná Vám pomůžou naše 🗆 návody. Family name(s): Name: Date of birth: Personal identif, number; Place of birth: Permanent residence: Contact address: Postal address: Telephone: Personal email: Faculty email: Personal number (UKČO): Student card number (bar code); Index number: Login: Faculty: Study programme: Curriculum: Branch of study: Year. Type of study: Form of study: Study state: Validity of student status: Enrollment date: Maximum period of study until: Authentication: last change Studies:

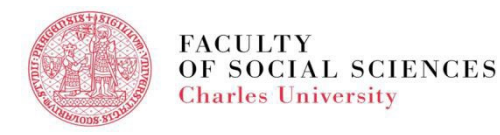

#### **SIS - COURSE SEARCH**

|          | Subjects (version: 995)<br>Courses search, academic year 2021/2022                                                                                   |                                 |  |  |  |  |  |
|----------|----------------------------------------------------------------------------------------------------|---------------------------------|--|--|--|--|--|
|          | 479:58 🖻 🎽 🚖 🖪 Search Teachers Departments Classes Classification View by plans Setup                                                                |                                 |  |  |  |  |  |
| nodulo   | 🚹 Nevíte si rady s předměty? Možná Vám pomůžou naše 🗆 návody. V případě problémů se ujištěte, že máte modul nastaven do správného akademického roku. |                                 |  |  |  |  |  |
| nouule   | - Filter:                                                                                                    |                                 |  |  |  |  |  |
|          | Title: Co                                                                                                    | de: Match: O exact              |  |  |  |  |  |
|          | Search in: Zittle Apportation Sullabus 2                                                                                                    |                                 |  |  |  |  |  |
|          | Faculty: Faculty of Social Sciences                                                                                                    | ▼                               |  |  |  |  |  |
| Subjects | Department: 🗸 🗸                                                                                                    | •                               |  |  |  |  |  |
|          | School: 🗸                                                                                                    |                                 |  |  |  |  |  |
|          | Class: Courses for incoming students                                                                                                    |                                 |  |  |  |  |  |
|          | Classification: 🗸                                                                                                    |                                 |  |  |  |  |  |
|          | Language English 🗸                                                                                                    |                                 |  |  |  |  |  |
|          | Semeste winter 🗸                                                                                                    |                                 |  |  |  |  |  |
|          | Display: 20 🗸 results per page                                                                                                    |                                 |  |  |  |  |  |
|          | Teacher(s): Search among: O Guarantors O Teachers O Guarantors and Teachers                                                                          |                                 |  |  |  |  |  |
|          | JP Search                                                                                                    |                                 |  |  |  |  |  |
|          | Results 1-20 of 200 1 2 3 4 5 10 next                                                                                                    |                                 |  |  |  |  |  |
|          | G ++ Code ++ Title                                                                                                    | Guarantor(s)                    |  |  |  |  |  |
|          | JLM001 Academic English I                                                                                                    | Pamela Danielle Cotte, M.A.     |  |  |  |  |  |
|          | JSM103 Academic Writing                                                                                                    | Sean Mark Miller                |  |  |  |  |  |
|          | JLB057 Academic Writing for Bachelors                                                                                                    | Andrew Goodall, D.Phil.         |  |  |  |  |  |
|          | JEB111 Advanced Data Analysis in MS Excel                                                                                                    | Mgr. Petr Polák, M.Sc., Ph.D.   |  |  |  |  |  |
|          | JEM217 Advanced Econometrics                                                                                                    | doc. PhDr. Jozef Baruník, Ph.D. |  |  |  |  |  |
|          | IEM216 Advanced Macroeconomics                                                                                                    | prof Roman Horváth Ph D         |  |  |  |  |  |

For more information about the course codes and class locations click <u>here</u>.

IEM215 Advanced Microeconomics

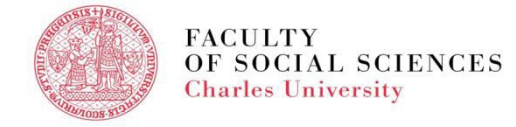

r

dec. DbDr. Martin Gregor, Db D

### **SIS - COURSE REGISTRATION**

Please WATCH the video with detailed instructions – registration for classes <u>HERE</u>!!!

#### module

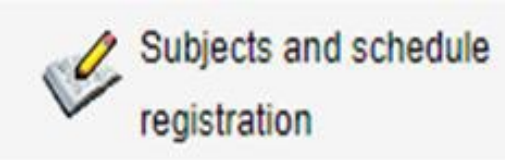

Enrollment (study plan)
 Enrollment (my own)
 Waiting list

| Subjects and schedule registration (version: 363)<br>Faculty of Social Sciences, 2021/2022, winter semester, enrollment in 2. year                                                                                   |  |  |  |  |  |
|----------------------------------------------------------------------------------------------------|--|--|--|--|--|
| 59:34 🗄 😰 🖈 🖳 Enrolled Enrollment (study plan) Enrollment (my own) Validation Waiting list. Settings                                                                                                    |  |  |  |  |  |
| <ul> <li>Testing environment - Testing environment - Testing environment</li> <li>Data in this database are refreshed every 1st an 15th day of every month with the data from the production environment.</li> </ul> |  |  |  |  |  |
| 😑 Filter:                                                                                                    |  |  |  |  |  |
| Year and semester: 2021/2022, winter semester [Change]                                                                                                    |  |  |  |  |  |
| Recommended study year: 🗸                                                                                                    |  |  |  |  |  |
| Show only courses with available capacity                                                                                                    |  |  |  |  |  |
| $\Box$ Show also courses, that I cannot enroll $arDelta$                                                                                                    |  |  |  |  |  |
| Show:                                                                                                    |  |  |  |  |  |
| ○ only courses from actual faculty                                                                                                    |  |  |  |  |  |
| courses from all faculties                                                                                                    |  |  |  |  |  |
| Show                                                                                                    |  |  |  |  |  |

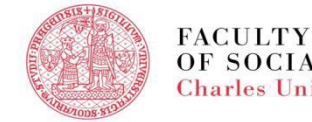

#### **SIS - COURSE REGISTRATION**

- Consult your study plan and registration for courses with your program's coordinators and supervisors
- Degree Office is able to help students with administrative and technical issues, not the academic ones
- Registration and deregistration for/from courses after the deadline is possible only 6 weeks after the beginning of the semester through the particular <u>Request form</u> – submit at Degree Office

#### **SIS - EXAMS**

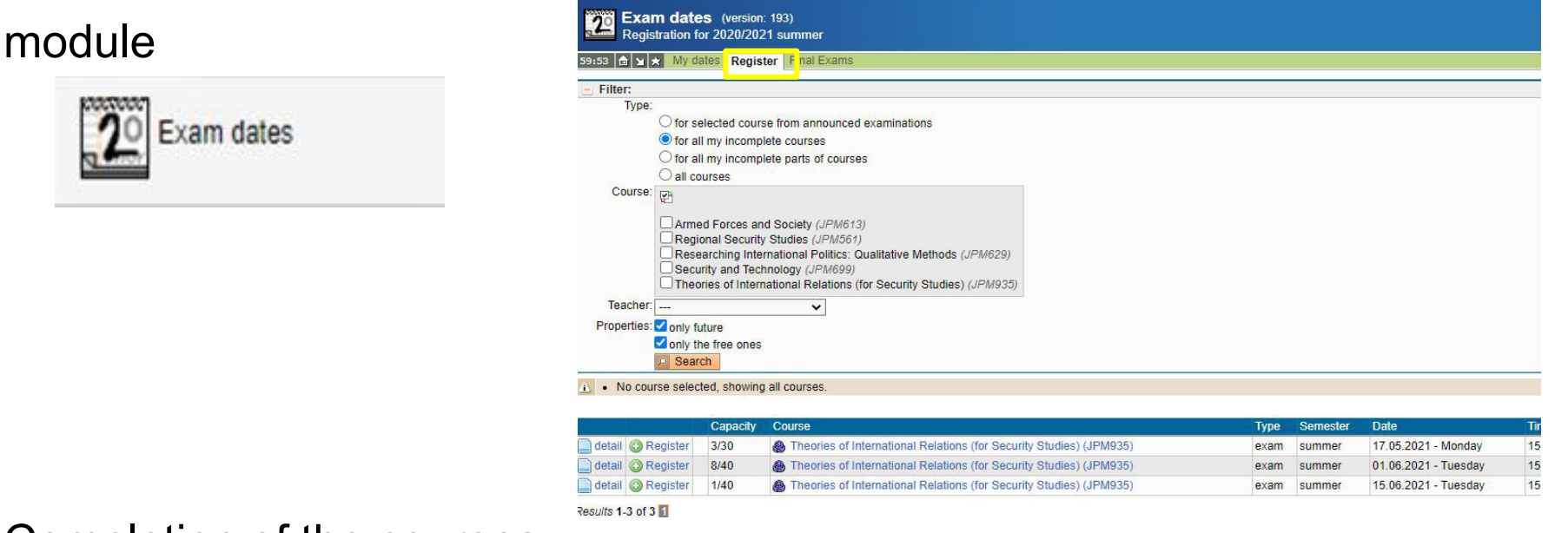

- Completion of the courses:
  - By an exam (registration via SIS)
  - By an essay or other type of homework (no need to register)

For more information click <u>here</u>.

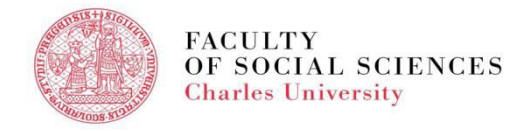

# **SIS - EXAM RESULTS**

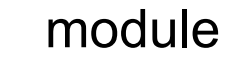

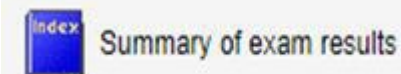

| Summary of exam results (version: 247)<br>Overview of exam results                                            |                        | Study           |                                             | Faculty of Social Sciences |
|----------------------------------------------------------------------------------------------------|------------------------|-----------------|---------------------------------------------|----------------------------|
| 59745 1 × + Overview of exam results Study plan Overview of fulfilment plan Validations Fulfiled requirements | for state examination. |                 |                                             |                            |
| 🗁 Filter:                                                                                                    |                        |                 |                                             |                            |
| 🜌 🗹 2020/2021 🔿 winter 🔿 summer 🖲 both                                                                        |                        |                 |                                             |                            |
| 2019/2020 🔘 winter 🔍 summer 🖷 both                                                                            |                        |                 |                                             |                            |
| 2018/2019 winter both     Set up                                                                              |                        |                 |                                             |                            |
| Ð                                                                                                    |                        |                 |                                             |                            |
| Results of enrolled duties from 28.7.2021                                                                     |                        |                 |                                             |                            |
| Full name                                                                                                    |                        |                 |                                             |                            |
| Date of birth                                                                                                 |                        |                 |                                             |                            |
| 2020/2021                                                                                                    |                        |                 |                                             |                            |
| Winter Summer Code Title                                                                                      | Type of examination    | No. Res. Res. B | Date Examiner                               | Type EC Passed (for sem)   |
| ✓ X00032090 Media Technology and Society                                                                      | Ex                     | 1 C             | 20.11.2020 doc. PhDr. Denisa Hejlová, Ph.D. | 15 Passed                  |

- Completion of the courses:
  - Grading system at the Faculty of Social Sciences A F
  - Some courses are non-graded (only Pass/Fail no grade)

For more information click here.

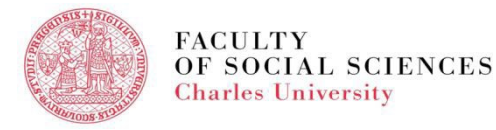

#### **SIS - SUMMARY**

- login data new student will receive (student personal number/name login and password) on her/his personal email after the registration for the study
- link to SIS to be found on the faculty webpage
- the modules used by students in the 1st year -

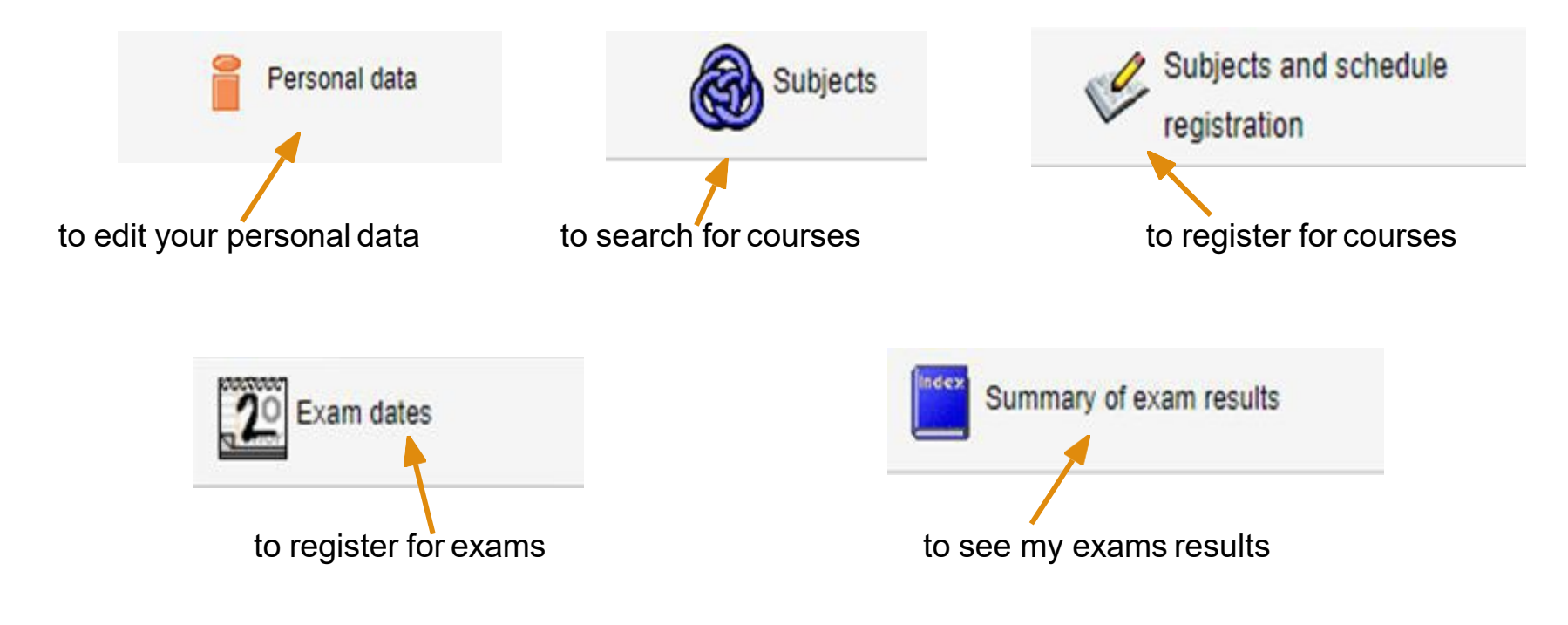

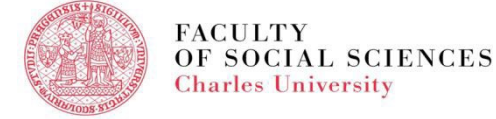

#### **PLEASE REMEMBER!**

- SIS is your best friend!
- If SIS can't help, ask the <u>International Office</u>.
- Read emails you receive from us.

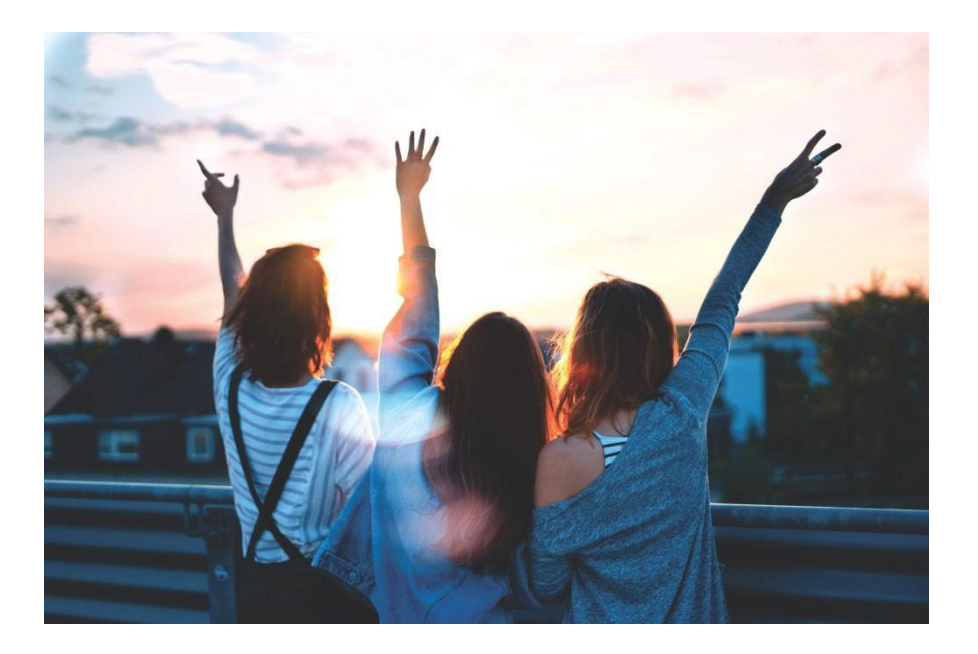

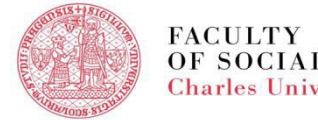

# Thank you Enjoy your study at Charles University!

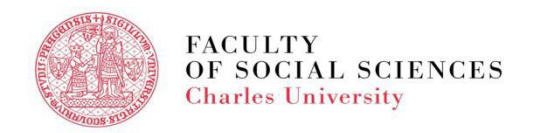